## **Configuring Your Unit**

Tap Configuration.

Select which item you want to configure using the tabs on the left.

Use the slider to adjust the screen brightness level.

Adjust the date and time according to your location.

Select the language and regional settings fit for your situation.

**Note:** Some settings require to restart the unit (ex.: language, certain keyboard layouts).

Once you are done, press the 斺 button to return to the Home screen.

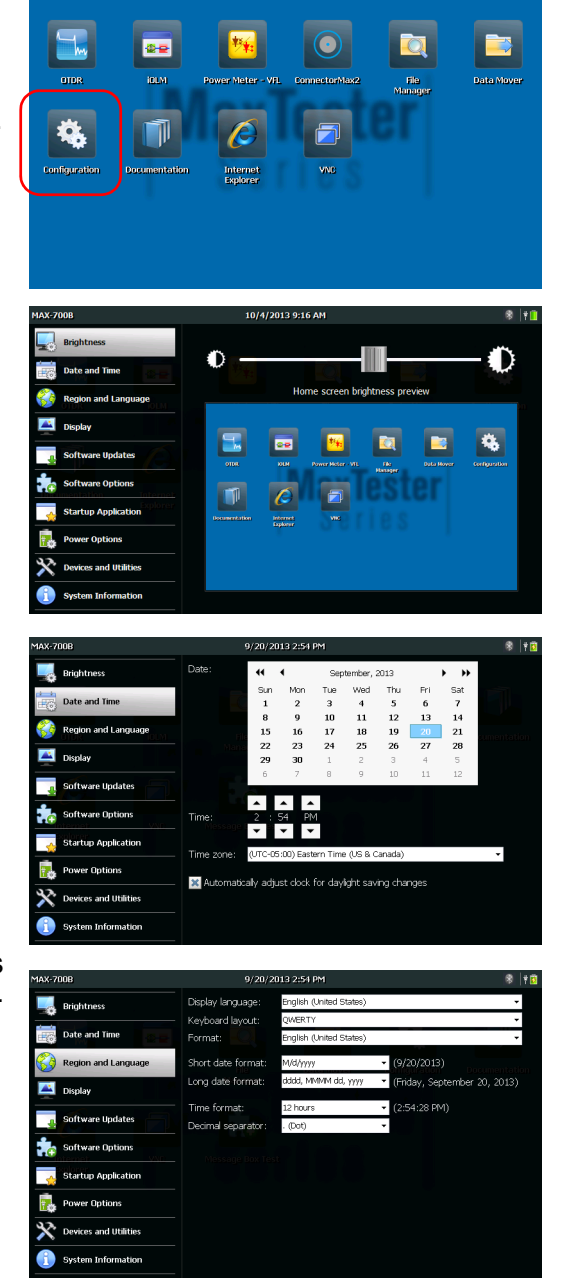

## **Transferring Files Using the Data Mover**

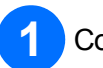

Connect storage unit using one of the USB ports.

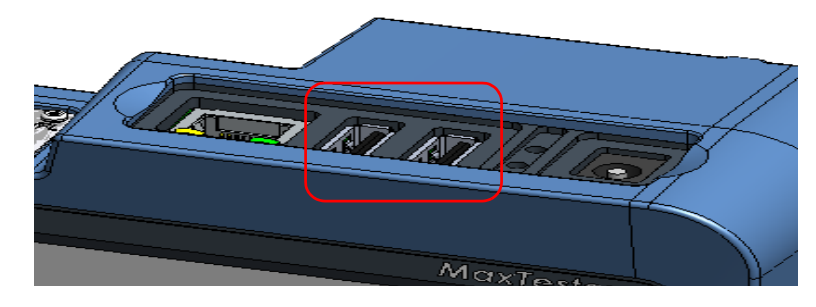

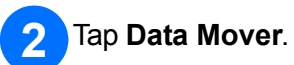

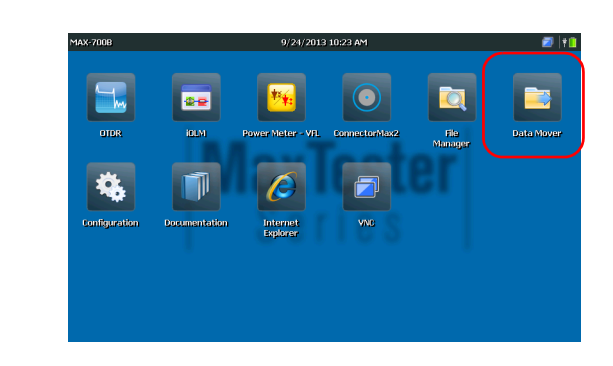

## 3 Adjust folder selection.

|   |        | Source folders:                                                 | Data Mover 🗧             |          |
|---|--------|-----------------------------------------------------------------|--------------------------|----------|
|   |        | Data/My Documents                                               | Main Menu                |          |
|   |        | IDATA\My Documents\Screenshots                                  | Lopy<br>User Preferences | lap Copy |
|   |        | DATA\My Documents\Results to Transfer                           |                          |          |
|   |        |                                                                 |                          |          |
|   |        |                                                                 |                          |          |
|   |        |                                                                 |                          |          |
|   |        | Destination media:                                              |                          |          |
|   |        | \Removable Disk                                                 |                          |          |
| - |        | \Removable Disk2                                                |                          |          |
|   |        |                                                                 |                          |          |
|   |        |                                                                 |                          |          |
|   |        | Press "Copy" button to copy the files to the destination media. | 000                      |          |
|   |        |                                                                 |                          |          |
|   | Select | LISB storage device                                             |                          |          |
| 4 | Jeleci | OOD storage device.                                             |                          |          |
|   |        |                                                                 |                          |          |

© 2013 EXFO Inc. All rights reserved. Printed in Canada (2013-10) P/N: 1065243 Version: 1.0.1

| Model: | Wavelength: | Operator: | Company: | Tel.: |  |
|--------|-------------|-----------|----------|-------|--|

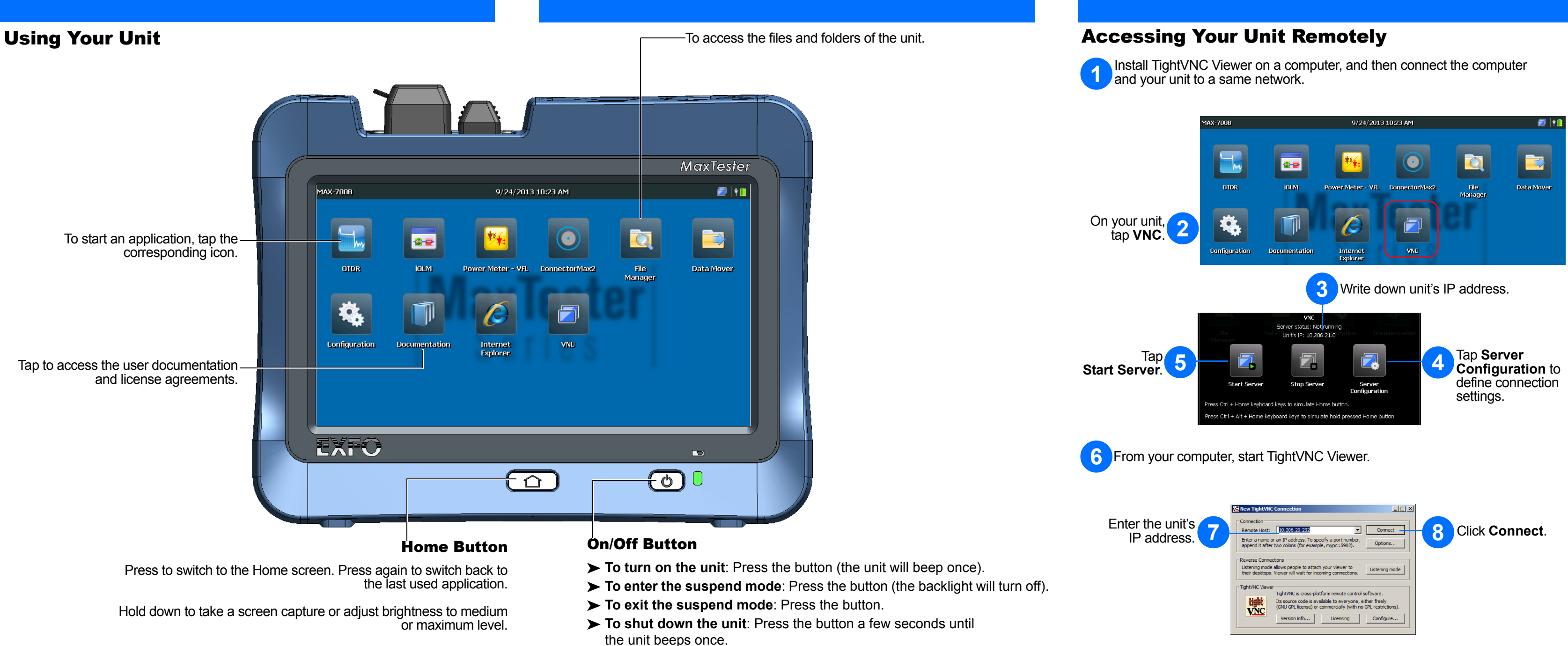

For more information, refer to the user guide.